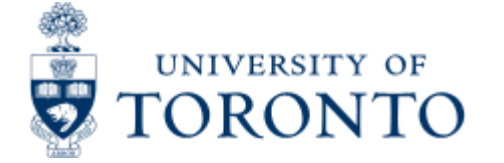

# **Financial Services Department**

## Statement of Accounts - Funds Center and Non-Research

The Statement of Accounts is most commonly used to view both the summary and the details of the activity in a Fund Center (FC) or a FC/Fund combination for trust funds.

This report is one of the Reconcilliation Reports that must be run and reviewed by the Business Officer each month, as stated in the Accountability Report. For more information about Financial Accountability, please click <u>here.</u>

#### **Report Functionality**

- provides a snapshot view of current actuals and budget, changes to budget, year to date figures and funds available.
- is used to view both Revenue and Expense information and provides details at the line item level
- By entering the month and calendar year on the selection screen, information from previous months can be reviewed. The data is kept for up to one fiscal year.
- This report can also be downloaded into Excel for further analysis.

#### **Report Output - Financial Information Available**

| OpeningBudget     |                  | ▶Current | Outstanding | YTD    | Funds     |
|-------------------|------------------|----------|-------------|--------|-----------|
| (including carry- | Current Changes  | Month    | Commitments | igures | Available |
| forward)          | Budget in Budget | Actuals  |             |        |           |

### **Detailed Procedures**

#### Access the transaction using:

| Menu                | Accounting >> Funds Management >> Information System >> Funds<br>Management Section (U of T Reports) >> Month-End Reports >> Statement<br>of Accounts |
|---------------------|----------------------------------------------------------------------------------------------------|
| Transaction<br>code | ZFTR106                                                                                                    |

Selection screen:

| Program Edit Goto                                                                                                    | System Help                                                    |  |  |  |  |  |  |
|----------------------------------------------------------------------------------------------------|----------------------------------------------------------------|--|--|--|--|--|--|
|                                                                                                    |                                                                |  |  |  |  |  |  |
| Month-end Stat                                                                                                    | ement of Account                                               |  |  |  |  |  |  |
| 🕀 🔁 📘                                                                                                    |                                                                |  |  |  |  |  |  |
| FM area                                                                                                    | UOFT                                                           |  |  |  |  |  |  |
| Budget version                                                                                                    | θ                                                              |  |  |  |  |  |  |
| Funds Center                                                                                                    | ĭ≤ to ⇒                                                        |  |  |  |  |  |  |
| Fund                                                                                                    | to 💌                                                           |  |  |  |  |  |  |
| Data at end of selected i                                                                                                    | month:                                                         |  |  |  |  |  |  |
| Items/sections to include                                                                                                    | on report, in addition to summary page:                        |  |  |  |  |  |  |
| (Select one or more, or le                                                                                                    | eave as is for summary only)                                   |  |  |  |  |  |  |
| Budget details                                                                                                    |                                                                |  |  |  |  |  |  |
| Revenue & Expense of the second second se | details                                                        |  |  |  |  |  |  |
| Display by:                                                                                                    | Line items without payroll details by G/L within CC/IO         |  |  |  |  |  |  |
|                                                                                                    | Include ROSVSLCM details                                       |  |  |  |  |  |  |
|                                                                                                    | Line Items with payroll details by G/L within CC/IO            |  |  |  |  |  |  |
|                                                                                                    | Line items by date within Budget CI, no CC/IO                  |  |  |  |  |  |  |
| <ul> <li>Outstanding commitm</li> <li>Display by:</li> </ul>                                                                                                    | iens<br>C C cummanitatele within commitment tange within CC/IO |  |  |  |  |  |  |
| Display by.                                                                                                    |                                                                |  |  |  |  |  |  |
| Payroll distribution                                                                                                    | Communencipe summary, no cono                                  |  |  |  |  |  |  |
|                                                                                                    |                                                                |  |  |  |  |  |  |
| Include Funds Center                                                                                                    | Hierarchy                                                      |  |  |  |  |  |  |
| Hierarchy variant                                                                                                    | 0000                                                           |  |  |  |  |  |  |
| Include FM accounts v                                                                                                    | with no activity                                               |  |  |  |  |  |  |
| Include FM accounts v                                                                                                    | with no activity & non-zero balance                            |  |  |  |  |  |  |
| Display Fund activity                                                                                                    | only, no Funds Center                                          |  |  |  |  |  |  |
|                                                                                                    |                                                                |  |  |  |  |  |  |
|                                                                                                    |                                                                |  |  |  |  |  |  |
|                                                                                                    |                                                                |  |  |  |  |  |  |
|                                                                                                    |                                                                |  |  |  |  |  |  |
|                                                                                                    |                                                                |  |  |  |  |  |  |

| Field Name     | Required<br>(R) /<br>Optional<br>(O) | Description of Field Content                                                                                                    |
|----------------|--------------------------------------|----------------------------------------------------------------------------------------------------|
| FM Area        | R                                    | UOFT - Defaults                                                                                                    |
| Budget Version | R                                    | Version "0" is the current budget version and reflects all processed changes to budget.                                                                                                  |
|                |                                      | Version "1" is the original budget version, and reflects original operating budgets at the beginning of the fiscal year.                                                                 |
| Funds Center   | R                                    |                                                                                                    |
|                |                                      | A six digit code, starting with "1" used to record the funding<br>and spending transactions for financial activity reported on a<br>fiscal year basis (i.e. operating, ancillary, etc.). |
|                |                                      | NOTE: To enter more than one funds center, click on the                                                                                                    |
|                |                                      | multiple selection box and add the additional accounts in the field. If the funds center starts with a "2", run the Monthly PI Report.                                                   |
| Funds          | 0                                    | Enter the Fund number to report on a Fund Center/Fund combination. Please note that this report should be used only for trust and non-research accounts. To enter more                   |

|                                  |   | than one fund, click on the multiple selection box and add the additional accounts in the field.<br>Default setting is fund:blank as indicated on the screenprint above. If left at default setting, all funds with activity in the month will be reported. |
|----------------------------------|---|----------------------------------------------------------------------------------------------------|
| Data at end of<br>selected month | R | Choose the month you wish to report on from the drop down menu. The year shown is the calendar year.                                                                                                    |
| Budget Details                   | 0 | To include the budget details report, click in this check box.<br>The budget details report will provide you with the Original<br>Budget, Carryforward Budget, Opening Budget, Supplements,<br>Returns, Transfers and Current budget.                       |
| Revenue &<br>Expense Details     | 0 | To include the revenue and expense report, click on this check box.                                                                                                    |

Display by:

There are three Display Layout Options to choose from:

- 1. Line items without payroll details by GL within CC/IO DEFAULT
- 2. Line items with payroll details by GL within CC/IO
- 3. Line items by date within Budget CI, no CC/IO

All three display layout options will provide you with the posting date, general ledger account number and name, document number, user ID, document text and the amount. Depending on the display layout, subtotals for Cost Centers/Internal orders can also be displayed, and payroll information summarized as needed.

1. Line items without payroll details by GL within CC/IO - **DEFAULT** 

- Non-Payroll line items in this layout are listed within Funds center/Fund, within Cost center/Internal order, within Budget Commitment Item, sorted by G/L account, and then by Posting date. To include student fees details, check Include ROSI/SLCM details
- Payroll line items are listed within Funds center/Fund, within Cost center/Internal order, within Budget Commitment Item, sorted and subtotalled by G/L account.
- Click <u>here</u> to view the output for this display option.

2.Line items with payroll details by GL within CC/IO

- All line items in this layout are listed within Funds center/Fund, within Cost center/Internal order, within Budget Commitment Item, sorted by G/L account, and then by Posting date. Names for payroll postings are displayed.
- Click here to view the output for this display option.

3. Line items by date within Budget CI, no CC/IO

- All line items in this layout are listed within Funds center/Fund, within Budget Commitment Item, sorted by Posting date.
- No Cost Center/Internal Order information is listed.
- Names for payroll postings are displayed.
- This display option has been available since August 2004, and has not changed.
- Click <u>here</u> to view the output for this display option.

| Outstanding O To include the details of th<br>Commitments O To include the details of th<br>account, click on this check<br>with the posting date, gene<br>name, document number,<br>document text. | e outstanding commitments for the<br>k box. This report will provide you<br>eral ledger account number and<br>vendor name, reserve amount and |
|----------------------------------------------------------------------------------------------------|----------------------------------------------------------------------------------------------------|
|----------------------------------------------------------------------------------------------------|----------------------------------------------------------------------------------------------------|

There are two Display Layout Options to choose from:

- 1. GL summary totals within commitment type, within CC/IO **DEFAULT**
- 2. Commitment type summary, no CC/IO

Both display layout options will provide you with the posting date, general ledger account number and name, document number, document line item number, vendor name, reserve amount, and document text. Depending on the display layout, subtotals for Cost Centers/Internal orders can also be displayed.

1. GL summary totals within commitment type, within CC/IO - **DEFAULT** 

- Line items in this layout are listed within Funds center/Fund, within Cost center/Internal order, within Budget Commitment Item, sorted and subtotalled by commitment type.
- Click <u>here</u> to view the output for this display option.

2. Commitment type summary, no CC/IO

- Line items in this layout are listed within Funds center/Fund, within Budget Commitment Item, sorted and subtotalled by commitment type.
- No Cost Center/Internal Order information is listed.
- This display option has been available since August 2004, and has not changed.
- Click <u>here</u> to view the output for this display option.

| Payroll<br>Distribution           | Ο | To include the payroll distribution report for the account, click<br>on this check box. The payroll distrubtion report provides<br>details from HRIS regarding salary and benefit costs. The<br>report is required to be run as part of the month end<br>reconcilliation.                                                                                                    |
|-----------------------------------|---|----------------------------------------------------------------------------------------------------|
| Include G/L<br>Summary Totals     | Ο | This option allows you to request a summary by general ledger<br>accounts of the charges and reserves for the payroll<br>distribution. This option is very useful when you are<br>reconcilling the distribution to your statement of accounts<br>using Revenue & Expense details display variant "Line items<br>with or without payroll details by GL within CC/IO", and/or<br>Outstanding commitments display variant "GL summary totals<br>within commitment type, within CC/IO". |
| Include Funds<br>Center Hierarchy | Ο | Click in this box if you want to include all the subordinate funds centers.                                                                                                    |

To include FM accounts having no transaction activity in the month, select only ONE of the two following options (if neither option is selected, only FM accounts having transactions posted in the month will be reported).

I.

| Include FM<br>accounts with no<br>activity          | 0 | If selected, all FM accounts will be reported.                                               |
|-----------------------------------------------------|---|----------------------------------------------------------------------------------------------|
| Include FM<br>accounts with no<br>activity & non    | 0 | If selected, all FM accounts with non-zero balance in the month will be reported.            |
|                                                     |   |                                                                                              |
| Display Funds<br>activity only, no<br>Funds Centers | 0 | If selected, only Fund accounts will be included in the report output (i.e. no CFC accounts) |

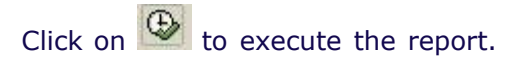

This report can also be run in the background, in which case the output received cannot be downloaded, resorted or altered in any way. The option to add various additional details and views to the report is available by clicking on the appropriate selection and display option boxes on the selection screen (i.e. before executing the report).

#### **Output Screen - Summary Report**

The summary report provides a snapshot of the financial activity and position of an account at the end of each month. The top section of the report provides the Funds Center and/or Fund number and name, as well as the budget version, month and year that the report was run for.

| S<br>Dist East Ga                                                                                                    | ta D <u>a</u> wnioad         | System Help                                                                                                    |                                                                           |                                                                          |                                                                    |                                                                      |                                                          |                                                               | AP                                                                    |
|----------------------------------------------------------------------------------------------------|------------------------------|----------------------------------------------------------------------------------------------------|---------------------------------------------------------------------------|--------------------------------------------------------------------------|--------------------------------------------------------------------|----------------------------------------------------------------------|----------------------------------------------------------|---------------------------------------------------------------|-----------------------------------------------------------------------|
| 0                                                                                                    | 1                            |                                                                                                    | 60 60 43                                                                  | 8888                                                                     |                                                                    |                                                                      |                                                          |                                                               |                                                                       |
| Month-end                                                                                                    | Statemen                     | t of Account                                                                                                    |                                                                           |                                                                          |                                                                    |                                                                      |                                                          |                                                               |                                                                       |
| Actuals Detail                                                                                                    | Outstanding Co               | ommit-s                                                                                                    |                                                                           |                                                                          |                                                                    |                                                                      |                                                          |                                                               |                                                                       |
| University of T                                                                                                    | oronto                       |                                                                                                    | Statement o                                                               | f Account                                                                |                                                                    |                                                                      | Page :<br>Date                                           | 1 01 09 2005                                                  |                                                                       |
|                                                                                                    | <u> </u>                     |                                                                                                    | Sunnary Rep                                                               | ort                                                                      |                                                                    |                                                                      | Nane:                                                    | ZFTR186 (ONA)                                                 |                                                                       |
| Funds Center<br>Fund                                                                                                    | 1006                         | 54 Fin:Financial                                                                                                    | Servic                                                                    |                                                                          | Budge                                                              | t Version<br>and Year                                                | 0<br>May-2005                                            |                                                               |                                                                       |
| Terrores 1                                                                                                    | Coening Bu                   | dget Current                                                                                                    | Changes 1n                                                                | Current Month                                                            | Gutstanding                                                        | YTD                                                                  | YTD Actuals                                              | Funds                                                         |                                                                       |
| Budget CI                                                                                                    | (Incl. CFW                   | D) Budget                                                                                                    | Budget                                                                    | Actuals                                                                  | Consiteents                                                        | Actuals                                                              | & Connts                                                 | Available                                                     |                                                                       |
| Revenues                                                                                                    | 1                            |                                                                                                    | 1                                                                         | -                                                                        | 1                                                                  |                                                                      |                                                          |                                                               |                                                                       |
| REVENUE+S                                                                                                    | 409,424                      | .08- 409,424.00-                                                                                                    | 0.08                                                                      | 0.80                                                                     | 0.00                                                               | 0.00                                                                 | 0.09                                                     | 489,424.08-                                                   |                                                                       |
| INVEST-ING                                                                                                    |                              | 0.00                                                                                                    | 8.68                                                                      | 64,057.25                                                                | 0.00                                                               | 64,667,254                                                           | 04,007,25                                                | 04,807.25                                                     |                                                                       |
| Total Hevenue                                                                                                    | 489,424                      | 409,424.00                                                                                                    | 8.00                                                                      | 64,007.25*                                                               | 0.00                                                               | 04,067.25*                                                           | 94,007.25                                                | 345,350.75+                                                   |                                                                       |
| Expenses                                                                                                    | 707 045                      | 00 2 035 032 00                                                                                                    | 30 007 00                                                                 | 202 001 301                                                              | 21600-011-1501                                                     | 202 001 20                                                           | 2 002 002 86                                             | 851 820 14                                                    |                                                                       |
| Total Expense                                                                                                    | 3 707 845                    | 00 3,035,932 00                                                                                                    | 38,087,08                                                                 | 292,001,00                                                               | 2 690 011 55                                                       | 292,001 30                                                           | 2 082 002 86                                             | 853 830 14                                                    |                                                                       |
| Net Intal                                                                                                    | 2 388 421                    | 08 3 426 508 00                                                                                                    | 38 007 00                                                                 | 228 014 05                                                               | 2 800 811 58                                                       | 228 814 05                                                           | 2 018 025 61                                             | 588 482 28                                                    |                                                                       |
| Here focul                                                                                                    | CHEROSCERE                   |                                                                                                    |                                                                           | I NORTH AND A CONTRACTORS                                                | ALCOULD IN 1999                                                    | Contraction of the last                                              | CALCULATED COL                                           |                                                               |                                                                       |
|                                                                                                    |                              |                                                                                                    |                                                                           |                                                                          |                                                                    |                                                                      |                                                          | D TONG IN MICH                                                | *<br>*                                                                |
|                                                                                                    |                              |                                                                                                    |                                                                           |                                                                          |                                                                    |                                                                      |                                                          | D   GINA (1) (010)                                            | 29 db02 INS                                                           |
| Item                                                                                                    | Г                            | Description                                                                                                    |                                                                           |                                                                          |                                                                    |                                                                      |                                                          |                                                               |                                                                       |
| Revenues<br>Budget (version 0) for operating accounts (departmental funds center<br>budget or actual transaction was processed. |                              |                                                                                                    | e revenue<br>ent items w<br>d when the<br>centers) are<br>pense.          |                                                                          |                                                                    |                                                                      |                                                          |                                                               |                                                                       |
|                                                                                                    | e<br>d                       | udget for f<br>epending o                                                                                                    | und acco<br>n the so                                                      | ounts car<br>urce of t                                                   | n be plac<br>the rever                                             | ed in low<br>nue.                                                    | ver level                                                | commitm                                                       | ient items,                                                           |
| Total<br>Revenue                                                                                                    | т                            | The Total Revenue row provides a total of all the revenue items for the month.                                                    |                                                                           |                                                                          |                                                                    |                                                                      |                                                          |                                                               |                                                                       |
| Expenses                                                                                                    | A<br>ir<br>c<br>fr<br>a<br>a | Il transaction<br>this section<br>ommitment<br>or more eff<br>ny budget<br>ppear in th                                            | ons proc<br>on. Exper<br>items. S<br>icient pro<br>or transa<br>is sectio | essed for<br>nse-S is<br>Spending<br>ocessing<br>actions fo<br>n, as a s | r any ex<br>the sum<br>budget<br>for both<br>or the EX<br>separate | pense co<br>mary or<br>is always<br>funds ce<br>(P-UTFA<br>line item | mmitmer<br>top level<br>s placed<br>enters an<br>commitm | nt item w<br>of all the<br>at the ex<br>d funds.<br>ient item | ill be viewed<br>e expense<br>pense-s lev<br>If there is<br>, it will |
| Total<br>Expense                                                                                                    | T                            | he Total Ex<br>nonth.                                                                                                    | penses I                                                                  | row prov                                                                 | vides a to                                                         | otal of all                                                          | the expe                                                 | ense iter                                                     | ns for the                                                            |
| Net Tota                                                                                                    | I T                          | For Funds Centers:The net total row provides the difference between the Total Revenue and the Total Expense rows for each column. |                                                                           |                                                                          |                                                                    |                                                                      |                                                          |                                                               |                                                                       |
|                                                                                                    | F                            | or Funds:N                                                                                                    | /A                                                                        |                                                                          |                                                                    |                                                                      |                                                          |                                                               |                                                                       |
| Opening<br>Budget<br>(including                                                                                                 | F<br>c                       | or Funds C<br>arry forwar                                                                                                    | enters: (<br>d budge                                                      | Opening<br>t transac                                                     | budget r<br>ctions fro                                             | eflects the prior y                                                  | e origina<br>/ear.                                       | al budget                                                     | plus any                                                              |
| carry-                                                                                                    | F                            | or Funds: (                                                                                                    | Opening                                                                   | budget r                                                                 | eflects t                                                          | he Funds                                                             | Available                                                | e from th                                                     | e previous                                                            |

| forward)                        | period.                                                                                                    |  |  |  |  |  |  |
|---------------------------------|----------------------------------------------------------------------------------------------------|--|--|--|--|--|--|
| Current<br>Budget               | For Funds Centers: The current budget reflects the opening budget plus or<br>ninus any budget supplements, return or transfers processed.<br>For Funds: The current budget reflects the amount posted in to FIS during<br>the conversion from the legacy system to SAP in fiscal year 1996 plus or<br>ninus any budget supplements, return or transfers processed                                                                  |  |  |  |  |  |  |
| Changes in<br>Budget            | A difference in the budget from previous to current month is reported here.<br>This is calculated in the following way:Changes in Budget=Current Budget-<br>previous month "current budget".<br>Note: Changes in budget for operating Funds Centers for the first period of<br>a fiscal year (May) is the sum of the carryforward, supplements, returns,<br>and transfers.                                                         |  |  |  |  |  |  |
| Current<br>Actuals              | The current actuals reflects the transactions processed for the month, both revenue and expense.                                                                                                    |  |  |  |  |  |  |
| Outstanding<br>Commitments      | Outstanding commitments reflects any outstanding purchase orders,<br>purchase requsitions, payroll reserves or manual reserves at the end of the<br>month.                                                                                                    |  |  |  |  |  |  |
| YTD Actuals                     | The year to date actuals provides a running total of all the transactions processed for the fiscal year.                                                                                                    |  |  |  |  |  |  |
| YTD Actuals<br>&<br>Commitments | he year to date acutals and commitments combines the YTD acutals and he outstanding commitments.                                                                                                    |  |  |  |  |  |  |
| Funds<br>Available              | The funds available reflects the difference between the budget values and<br>the actuals and commitments. The money available to be spent from this<br>account is the value at the "Total Expense" row for this column.                                                                                                    |  |  |  |  |  |  |
| Button Name                     | e Icon Function Description                                                                                                    |  |  |  |  |  |  |
| Actuals Detail                  | Clicking on this button will open a different view of the actual expenses<br>and revenues of the detailed report. You can sort, filter, subtotal and<br>download the report into Excel. For more information on how to<br>manipulate the details report, please click <u>here</u> . This function will work<br>only if you have selected to include the "Revenue and Expense Details"<br>from the selection screen.                |  |  |  |  |  |  |
| Outstanding Com                 | Clicking on this button will open a different view of the commitments of<br>the detailed report. You can sort, filter, subtotal, and download the<br>report into Excel. For more information on how to manipulate the<br>details report, please see the <u>Line Item Functionality</u> reference<br>guide. This function will work only if you have selected to include the<br>"Oustanding Commitments" from the selection screen. |  |  |  |  |  |  |

The combination of these two spreadsheets will give you all the actuals posted and the outstanding commitments for the month. This information can then be sorted and subtotaled for a more detailed analysis of spending within Excel.

If you scroll down the report, you will see all of the Details Reports that you requested on the selection screen.

Output Screen - Budget Detail Report

| Ust East                   | <u>Qista</u> D <u>o</u> wr | Nond Sys                                                                                                    | iem Help                                                 | <b>A</b> ( <b>)</b> An ( <b>A</b> )                     | 2000 5                                                  |                                                 |                                |                                           |                              | 12.8                               | <b>S</b> 4                     | P                                  |                              |
|----------------------------|----------------------------|----------------------------------------------------------------------------------------------------|----------------------------------------------------------|---------------------------------------------------------|---------------------------------------------------------|-------------------------------------------------|--------------------------------|-------------------------------------------|------------------------------|------------------------------------|--------------------------------|------------------------------------|------------------------------|
| Month-e                    | nd Staten                  | nent of                                                                                                    | Account                                                  | er wurden «                                             | 11299 (8)                                               |                                                 | _                              |                                           | _                            |                                    |                                | -                                  |                              |
| Actuals Deta               | all Outstandir             | ig Commit-                                                                                                    | 9                                                        |                                                         |                                                         |                                                 |                                |                                           |                              |                                    |                                |                                    |                              |
| University                 | of Toronto                 |                                                                                                    |                                                          | Statement of<br>Budget Detail                           | Account                                                 |                                                 |                                |                                           | Page<br>Date<br>Nume         | 2<br>01.09.20<br>2FTR106           | 005<br>(QNA)                   |                                    | •                            |
| Funds Cen                  | ter                        | 100654                                                                                                    | Fin:Financi                                              | il Servic                                               |                                                         | Budget Y<br>Month an                            | fersion<br>sd Year             | 0<br>May-200                              | 15                           |                                    |                                |                                    |                              |
| Coasitsent<br>Stes         | Original<br>Budget         | CF<br>By                                                                                                    | VD<br>Sgat                                               | Opening<br>Budget                                       | Supplement.<br>Budget                                   | Return<br>Budget                                | Tra<br>Bud                     | nster<br>gøt                              | Ci<br>Bi                     | rrent<br>dget                      |                                |                                    |                              |
| REVENUE - S<br>EXPENSE - S | 469,4                      | 24 00-                                                                                                    | 0.00<br>0.00                                             | 409,424.00+<br>3,797,845.00                             | 0.00                                                    | 0.0                                             | 90                             | 0.00                                      |                              | 409,424                            | 00-                            |                                    |                              |
| Total                      | 3,388,4                    | 21.00                                                                                                    | 0.00                                                     | 3,368,421.60                                            | 0.00                                                    | 9.6                                             | 10                             | 38,087.00                                 | 1                            | 3,426,588                          | 00                             |                                    |                              |
|                            |                            |                                                                                                    |                                                          |                                                         |                                                         |                                                 |                                |                                           |                              |                                    |                                |                                    |                              |
| 1                          |                            |                                                                                                    |                                                          |                                                         |                                                         |                                                 |                                |                                           | _                            | DIQNA                              | 1) (016)                       | db02 1                             | -                            |
| Item                       |                            | Desc                                                                                                    | ription                                                  |                                                         |                                                         |                                                 |                                |                                           |                              |                                    |                                |                                    |                              |
| Comm<br>Item               | itment                     | The b                                                                                                    | oudget i                                                 | n this viev                                             | v is showi                                              | n at the                                        | Rev                            | enue-S                                    | and                          | l Expe                             | ense                           | -S lev                             | els.                         |
| Origina<br>Budge           | al<br>t                    | For F<br>mone<br>For F<br>conve                                                                                   | unds Ce<br>ey from<br>unds: T<br>ersion p                | enters: The<br>central pla<br>he origina<br>rocess in t | e original<br>anning an<br>I budget i<br>fiscal yeai    | budget<br>d budge<br>s the ar<br>r 1996.        | colui<br>et at<br>mour         | mn refl<br>the sta<br>it poste            | ects<br>art o<br>ed to       | the v<br>f the<br>o FIS o          | value<br>fisca<br>durir        | of th<br>I year<br>Ig the          | ie<br>                       |
| CFWD<br>Budge              | t                          | The c<br>accou<br>at the<br>Expei<br>for th                                                                       | arry for<br>Int at the<br>e end o<br>nse-S c<br>ne year. | rward bud<br>ne end of<br>f the prev<br>ommitmer        | get reflect<br>the previo<br>ious fiscal<br>it item, ar | ts any a<br>ous fisca<br>l year, t<br>nd will t | mou<br>al yea<br>his a<br>here | nts tha<br>ar. If th<br>mount<br>fore ree | t we<br>ne a<br>will<br>duce | ere rer<br>ccoun<br>be ne<br>the o | main<br>t wa<br>egativ<br>open | ing in<br>s ove<br>ve in<br>ing bi | the<br>rdraw<br>the<br>udget |
|                            |                            | As all<br>year                                                                                                    | funds<br>to year                                         | use an "o\                                              | /erall" vie                                             | w, there                                        | e is r                         | io carry                                  | y for                        | ward                               | of b                           | udget                              | from                         |
|                            |                            | This v<br>and v                                                                                                   | value is<br>vill rem                                     | the sum<br>ain static                                   | of the orig<br>throughou                                | ginal bu<br>ut the ye                           | dget<br>ear.                   | and th                                    | ne ca                        | arry fo                            | orwai                          | rd val                             | ues,                         |
| Opening<br>Budget          | ng<br>t                    | For Funds centers: It provides a reference point to the budget that was received at the start of the fiscal year. |                                                          |                                                         |                                                         |                                                 |                                |                                           |                              |                                    |                                |                                    |                              |
|                            | -                          | For F<br>fiscal<br>not a                                                                                          | unds: E<br>year 1<br>pplicabl                            | quals the<br>996 (same<br>e to funds                    | amount p<br>a as origin<br>s).                          | osted to<br>al budg                             | o FIS<br>et, s                 | during<br>ince th                         | g the<br>e ca                | conv<br>rry fo                     | ersio<br>rwar                  | on pro<br>d buc                    | ocess<br>Iget is             |
| Supple<br>Budge            | ement<br>t                 | Supp<br>life o<br>fund.                                                                                           | lements<br>f the fu                                      | to the bund, that ir                                    | udget are<br>acrease th                                 | amount<br>le value                              | s rec<br>of t                  | ceived t<br>ne bud                        | throi<br>get                 | ughou<br>in a fu                   | t the<br>Inds                  | e year<br>cente                    | , or<br>er or                |
| Return<br>Budge            | n<br>t                     | Retur<br>the fi                                                                                                   | ns to tl<br>und,tha                                      | ne budget<br>t decrease                                 | are amou<br>the value                                   | unts rem<br>e of the                            | noveo<br>bud                   | d throu<br>get in a                       | gho<br>a fui                 | ut the<br>nds ce                   | yea<br>enter                   | r, or<br>or fu                     | life of<br>nd.               |

| Transfer<br>Budget | Budget transfers reflect changes in budget that move money from one account to another. Transfers into an account increase the value, and transfers out of an account decrease the value.                                                                                                    |
|--------------------|----------------------------------------------------------------------------------------------------|
|                    | The amount in this column reflects the amount of budget available in the account.                                                                                                    |
| Current<br>Budget  | For Funds Centers: The current budget reflects the opening budget plus or<br>minus any budget supplements, return or transfers processed.<br>For Funds: The current budget reflects the amount posted in to FIS during<br>the conversion from the legacy system to SAP in fiscal year 1996 plus or<br>minus any budget supplements, return or transfers processed. |
| Total              | For Funds Centers:Sum of Revenue-S/Expense-S amounts<br>For Funds:N/A                                                                                                    |

For more information about a particular budget transaction, such as who processed it and any text, please use a Budget Line Item report.

#### **Output Screen - Revenue and Expense Details**

The following fields will be displayed regardless of the display layout selected:

| Item                | Description                                                            |
|---------------------|------------------------------------------------------------------------|
| Posting Date        | The date the transaction was posted is shown here.                     |
| G/L Account         | The general ledger account used is shown here.                         |
| G/L Account<br>Name | The full name of the general ledger account used is shown here.        |
| Document<br>Number  | The document number of the transaction is shown here.                  |
| User ID             | The User ID of the person who processed the transaction is shown here. |
| Document Text       | Any line item text entered for the document is shown here.             |
| Amount              | The total amount of the transaction is shown here.                     |

#### Display layout

1. Line items without payroll details by GL within CC/IO -  $\ensuremath{\mathsf{DEFAULT}}$ 

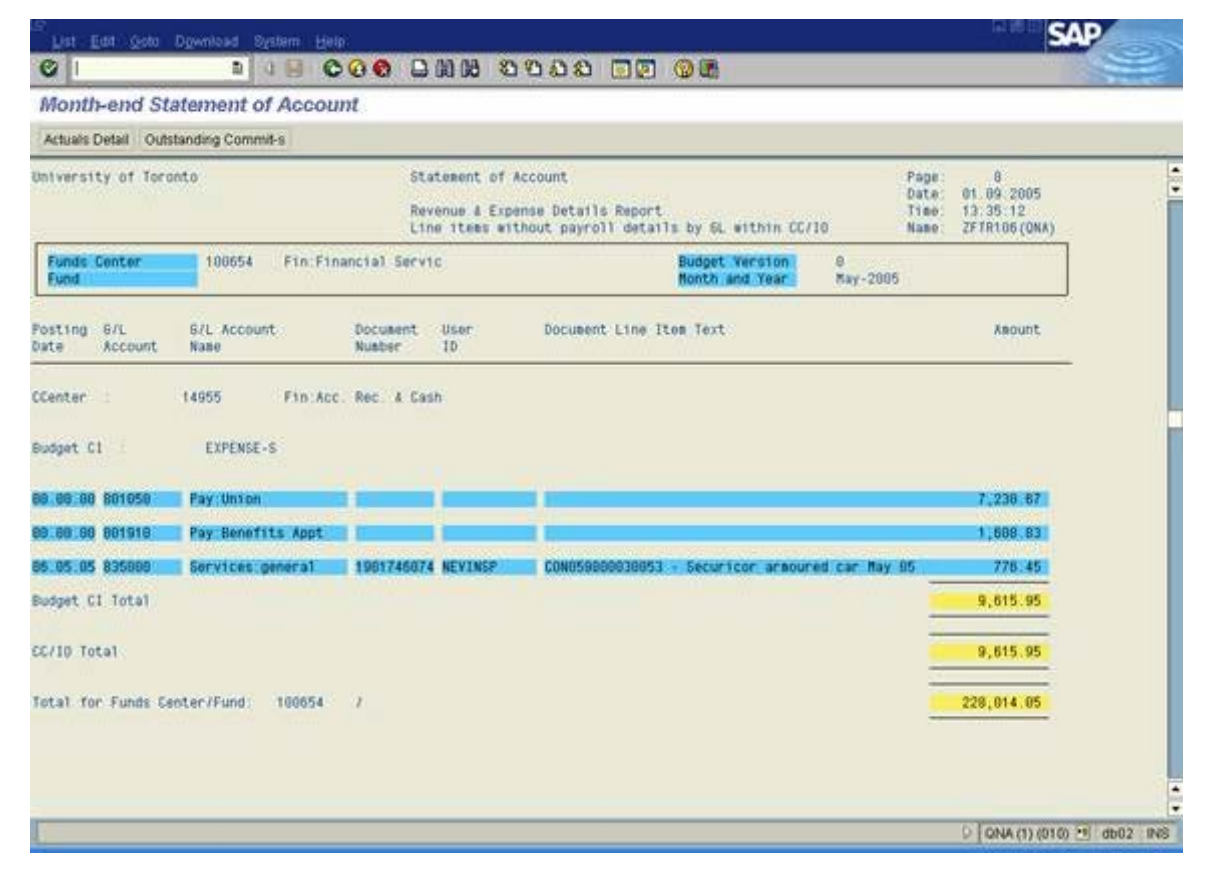

2. Line items with payroll details by GL within CC/IO

| Unit Edit Octo                     | Dywnisiad Dystem He                    | 0.0.0.00.00                                      |                                                                         |                              | S4                                            | P         |
|------------------------------------|----------------------------------------|--------------------------------------------------|-------------------------------------------------------------------------|------------------------------|-----------------------------------------------|-----------|
| Month-end Sta                      | atement of Accor                       |                                                  | 10000 000                                                               |                              |                                               | The state |
| Actuals Detail Outor               | taniling Commit-s                      |                                                  |                                                                         |                              |                                               |           |
| University of Teres                | nta                                    | Statement of<br>Revenue & Exp<br>Line Tises with | Account<br>ense Details Report<br>In payroll details by BL within CC/10 | Pape<br>Dute<br>Time<br>Name | 11<br>01 09 2005<br>13 42 39<br>2FTR186 (0NA) | :         |
| Funds Center<br>Fund               | 100054 Ftm Fin                         | hancial Bervic                                   | Didget Version<br>Ronth and Year                                        | 0<br>May-2085                |                                               |           |
| Posting B/L<br>Data Account        | 67L Account                            | Document User<br>Multiber 15                     | Document Line Item Text                                                 |                              | Anount                                        |           |
| cCenter                            | 1005 Finiaci                           | : Rec. & Cash                                    |                                                                         |                              |                                               |           |
| Budget El                          | EXPENSE-S                              |                                                  |                                                                         |                              |                                               |           |
| 27 05 05 801950<br>27 05 85 801850 | Pay Union<br>Pay Union                 | 6190347692 PROCNTL<br>6100347692 PROCNTL         |                                                                         |                              | 3,482 59<br>3,768 17                          |           |
| SL fotal                           |                                        |                                                  |                                                                         |                              | 7,238.67                                      |           |
| 27 05.05 001010<br>27 05.05 801010 | Pay Benefits Appt<br>Pay Benefits Appt | B100347692 PROCNTL<br>B100347692 PROCNTL         |                                                                         |                              | 030.42<br>770.41                              |           |
| EL Total                           |                                        |                                                  |                                                                         | -                            | 1,068.83                                      |           |
| 86 05 05 R35000                    | Services general                       | 1001740074 NEVINSP                               | CONV50880038053 + Securitor areout                                      | od car May 05                | 776.45                                        |           |
| SL Total                           |                                        |                                                  |                                                                         |                              | 776.45                                        |           |
| Budget CI Total                    |                                        |                                                  |                                                                         |                              | 9,615.95                                      |           |
| CC/IO Total                        |                                        |                                                  |                                                                         | -                            | 9,615.95                                      |           |
| lotal for Funds Cer                | nter/Fund: 106654                      | 4                                                |                                                                         | -                            | 220,014.05                                    |           |

3. Line items by date within Budget CI, noCC/IO

The Revenue and Expense details are separated by budget category, to be consistent with the summary page.

|                                                                                                    |                                                                                                    | 0 60 🗅 (A) (B) 🖇                                                                                                    | 1988 DO 06                                                                                                    |                              |                                                                                                    |
|----------------------------------------------------------------------------------------------------|----------------------------------------------------------------------------------------------------|----------------------------------------------------------------------------------------------------|----------------------------------------------------------------------------------------------------|------------------------------|----------------------------------------------------------------------------------------------------|
| Month-end Sta                                                                                                    | stement of Account                                                                                                    | NT.                                                                                                    |                                                                                                    |                              |                                                                                                    |
| Actuals Detail Outst                                                                                                    | tanding Commit-s                                                                                                    |                                                                                                    |                                                                                                    |                              |                                                                                                    |
| niversity of Toro                                                                                                    | nto                                                                                                    | Statement of<br>Revenue & Esp<br>Line Itees by                                                                                                    | Account<br>sense Details Report<br>r date within Budget CI, no CC/ID                                                                                                    | Page<br>Date<br>Time<br>Name | 2<br>01 09 2005<br>13 49 36<br>2FTR106(ONA)                                                                      |
| Funds Center<br>Fund                                                                                                    | 100654 Fin:Fina                                                                                                    | ncial Servic                                                                                                    | Budget Version<br>Month and Year                                                                                                    | 9<br>May-2005                |                                                                                                    |
| osting G/L<br>ate Account                                                                                                    | G/L Account<br>Name                                                                                                    | Document User<br>Number 10                                                                                                    | Document Line Itom Text                                                                                                    |                              | Asount                                                                                                    |
| udget CI :                                                                                                    | INVEST-INC                                                                                                    |                                                                                                    |                                                                                                    |                              |                                                                                                    |
| 2:05:05 745101                                                                                                    | Invest Mgat O/H Fee                                                                                                    | 1000546007 CHEUNSSY                                                                                                    | MONT ON FEE ALLOCATED TO FIN SER MA                                                                                                    | Y 65                         | 64,867.25-                                                                                                    |
| CANCEL OF LANDING                                                                                                    |                                                                                                    |                                                                                                    |                                                                                                    |                              |                                                                                                    |
| vaget ti Total                                                                                                    |                                                                                                    |                                                                                                    |                                                                                                    |                              | 64,067.25-                                                                                                    |
| waget ti Total                                                                                                    | EXPENSE-S                                                                                                    |                                                                                                    |                                                                                                    | -                            | 64,067.25-                                                                                                    |
| Noget C1 10131<br>Noget C1<br>2.05.05 835070<br>4.05.05 835070<br>4.05.05 835000<br>4.05.05 835000<br>5.05.05 835000<br>5.05.05 835000<br>6.05.05 825000<br>6.05.05 825000<br>6.05.05 825000<br>6.05.05 825000<br>6.05.05 825000<br>6.05.05 825000<br>6.05.05 825000<br>6.05.05 825000<br>6.05.05 825000<br>6.05.05 825000 | EXPENSE-S<br>Counter<br>Counter<br>Services_peneral<br>Services_peneral<br>Services_peneral<br>Suppl:general<br>Suppl:general<br>Office supplies<br>Office supplies<br>Office supplies<br>Office supplies<br>Office supplies | 7388378683 PROCMTL<br>7389378001 PROCMTL<br>1901745218 NEVINSP<br>1901745225 NEVINSP<br>1901745225 NEVINSP<br>1901745225 NEVINSP<br>1901746027 NEVINSP<br>5101748080 NEVINSP<br>5100140379 PROCMTL<br>5100140379 PROCMTL<br>5100140379 PROCMTL | 29-Apr-2005 SUNWHEEL COURTERS INCMI<br>29-Apr-2005 PUROLATOR COUR 5259314<br>206092 - Sodexho, FAST training cof<br>200133 - Sodexho, FAST training cof<br>200137 - Sodexho, FAST training cof<br>011 pyst 04/22/05 banx charge<br>1256418-CICA handbook 06/05 - 08/06<br>PI2402 - Patrick Casaldy toners<br>6rand 4 Toy Econosy Letter-Size Pad<br>6rand 4 Toy Econosy Letter-Size Pad<br>6rand 4 Toy Fusertable Tab Index D<br>6rand 4 Toy Glue Stick<br>HiTroy Ecercise Notebook<br>Avery 3-1/2 |                              | 26.81<br>8.87<br>47.99<br>30.61<br>47.99<br>10.08<br>170.66<br>390.56<br>12.46<br>6.71<br>9.00<br>16.94<br>28.29 |

#### **Output Screen - Outstanding Commitments**

The following fields will be displayed regardless of the display layout selected:

| Item                   | Description                                                                                                    |
|------------------------|----------------------------------------------------------------------------------------------------|
| Posting<br>Date        | The date the transaction was posted is shown here.                                                                       |
| G/L<br>Account         | The general ledger account used is shown here.                                                                           |
| G/L<br>Account<br>Name | The full name of the general ledger account used is shown here.                                                          |
| Document<br>Number     | The document number of the purchase order, purchase requisition, manual reserve or payroll commitment is shown here.     |
| Vendor<br>Name         | The full name of the vendor the purchase orders is shown here, and is blank for manual reserves and payroll commitments. |
| Reserve<br>Amount      | The total amount of the reserve is shown here.                                                                           |
| Document<br>Text       | Any line item text entered for the document is shown here.                                                               |

#### Display layout

Commitments are organized into two sections, Purchase Orders and Purchase Requisitions and Fund Reservations. Each section has its own total, for easy reconciliation. Fund Reservations includes all manual and payroll reserves.

#### 1. GL summary totals within commitment type, within CC/IO - DEFAULT

| Month-end Statement of Account         Actuals Detail       Outstanding Commit-s         University of Toronto       Statement of Account<br>Dutstanding Coasitaents<br>Statement s<br>Statement solution coasitaent type, within CC/10       Page 1<br>Date 01.99.2005<br>Time 13.53.09<br>Time 13.53.09<br>Time 13.53.00<br>Time 13.53.00<br>Time 1 |                                                     | 0 0 10 10 10 0 0 0 0 0 0 0 0 0 0 0 0 0             |                                  |                                      |     |
|----------------------------------------------------------------------------------------------------|-----------------------------------------------------|----------------------------------------------------|----------------------------------|--------------------------------------|-----|
| Actuals Detail       Outstanding Comm4/s         University of Toronto       Statement of Account<br>Dutstanding Commitsents<br>SL summary totals within commitment type, within CC/10       Page: 4<br>Date: 01.09.2005<br>Name: 2FTR106(0NA)         Punds Center       100654       Fin:Financial Servic       Budget Version<br>Number       9<br>Jum-2005         Fosting       6/L Account       Document<br>Number       Vendor<br>Name       Reserve<br>Asount Text         Conter       14855       Fin:Acc Rec. 4 Cash         Budget CI       EXPENSE-S         Fost 2005       BUSBET388         Fost 2005       BUSBET388         Budget CI       EXPENSE-S         Fund Reservations:       B0057388         Fost 2005       BUSBET388         Fund Reservations:       B00,304.94         Budget CI Total:       EXPENSE-S         Column Reservations:       B00,304.94         Budget CI Total:       EXPENSE-S         Column Reservations:       B00,304.94         Budget CI Total:       EXPENSE-S                                                                                                    | Month-end Statement of Account                      |                                                    |                                  |                                      |     |
| University of Toronto     Statement of Account<br>Dutstanding Commitment Specific Statement of Account<br>Dutstanding Commitment type, within CC/ID     Page 4<br>Date 01.09.2005<br>Name 27TRIDE(DAN)       Fundis Center     100654     Fin: Financial Servic     Budget Werston<br>Nombri and Year     0<br>Jum-2005       Fosting     S/L S/L Account<br>AccountName     Document<br>Number     Vendor<br>Name     Reserve<br>Asount Text     Document<br>Asount Text       Center     14955     Fin: Acc. Rec 4 Cash     Fin: Service<br>Name     Fin: Account<br>Service     Fin: Service<br>Name       Fund Reservations     EXPENSE-S     Fin: Acc. Rec 4 Cash     Fin: Service<br>Service     Fin: Service<br>Service       Fund Reservations     EXPENSE-S     Service<br>Service     Fin: Acc. Rec 4 Cash     Fin: Service<br>Service       Fund Reservations     Service<br>Service     Fin: Service<br>Service     Service<br>Service     Fin: Service<br>Service       Fund Reservations     Service<br>Service     Service<br>Service     Service<br>Service     Fin: Service<br>Service       Fund Reservations:     Service<br>Service     Service<br>Service     Service<br>Service     Service<br>Service       Fund Reservations:     Service<br>Service     Service<br>Service     Service<br>Service       Service     Service<br>Service     Service<br>Service     Service       Service     Service     Service     Service       Service     Service     Service <td< th=""><th>Actuals Detail Outstanding Commit-s</th><th></th><th></th><th></th><th>10</th></td<>                                                                                                    | Actuals Detail Outstanding Commit-s                 |                                                    |                                  |                                      | 10  |
| Dutstanding Coastlaents<br>DL summary totals within coastlaent type, within CC/10       Time: 13:53:09<br>Name 2FTR106(ONX)         Funds Center       100654       Fin.Financial Servic       Budget Version<br>Nonth and Year       02005         Fosting       S/L       S/L       Account<br>Number       Document<br>Number       Reserve<br>Document<br>Name       02005         Fosting       S/L       S/L       Account<br>Number       Document<br>Number       Reserve<br>Document<br>Name       02005         Coeter       14955       Fin.Acc. Rec. # Cash       Fin.Sec. # Cash       Fin.Sec. # Cash         Reservations       100657397       001       72,305.70       Payroll Commitments         Total Fund Reservations       69,394.94       69,394.94       69,394.94         Codget CI Total:       EXPENSE-S       69,394.94       69,394.94                                                                                                    | University of Toronto                               | Statement of Account                               |                                  | Page: 4                              | 1   |
| Funds       Center       100654       Fin.Financial Servic       Budget Version<br>Month and Year       9<br>Jun-2005         Posting       6/L       6/L       AccountName       Document       Yendor       Reserve<br>Asount Text         CCenter       14955       Fin.Acc. Rec. 4 Cash       SecontName       Fin.SecontName       Fin.SecontName         Budget KI       EXPENSE-S       Fund Reservations       T2,305.70       Payroll Commitments         Fund Reservations       100667398       001       72,305.70       Payroll Commitments         Total Fund Reservations:       Be;304.94       Se;304.94       Se;304.94       Se;304.94         Corio Total       EXPENSE-S       EXPENSE-S       Se;304.94       Se;304.94                                                                                                    |                                                     | Outstanding Commitments<br>SL summary totals withi | n commitment type, within CC/10  | T100: 13:53:09<br>Name: 2FTR106(ONA) | , i |
| Posting<br>Date     S/L<br>AccountName     G/L<br>Number     Document<br>Name     Nendor<br>Name     Reserve<br>Asount Text       CCenter     14955     Fin Acc. Rec. 4 Cash       Budget C1     EXPENSE-S       Fund Reservations     100667297       Total Fund Reservations:     28,304.94       Budget C1 Total     EXPENSE-S                                                                                                    | Funds Center 100654 Fin:Financ                      | ial Servic                                         | Budget Version<br>Month and Year | 8<br>Jun-2005                        |     |
| CCenter 14955 Fin:Acc. Roc. 4 Cash<br>Rudget C1 EXPENSE-S<br>Fund Reservations<br>17.86 2005 801950 Pay Union 100667397 001 72,306.70 Payroll Commitments<br>17.86 2005 801950 Pay Denefits Appt 100667398 001 16,689.24 Payroll Commitments<br>Total Fund Reservations:<br>Eudget C1 Total: EXPENSE-S 58,304.94<br>ExpEnse-S 58,394.94                                                                                                    | Posting S/L S/L Account Doc<br>Date AccountName Num | usent Vendor<br>ber Nase                           | Reserve Doct<br>Abount Text      | ument                                |     |
| Tr. 06. 2005 001910 Pay Denefits Appt         TDD667398         D01         16,089.24         Payroll Commitments           Total Fund Reservations:         88,394.94         888,394.94         888,394.94         888,394.94         888,394.94           CC/10 Total:         88,394.94         888,394.94         888,394.94         888,394.94         888,394.94         888,394.94         888,394.94         888,394.94         888,394.94         888,394.94         888,394.94         888,394.94         888,394.94         888,394.94         888,394.94         888,394.94         888,394.94         888,394.94         888,394.94         888,394.94         888,394.94         888,394.94         888,394.94         888,394.94         888,394.94         888,394.94         888,394.94         888,394.94         888,394.94         888,394.94         888,394.94         888,394.94         888,394.94         888,394.94         888,394.94         888,394.94         888,394.94         888,394.94         888,394.94         888,394.94         888,394.94         888,394.94         888,394.94         888,394.94         888,394.94         888,394.94         888,394.94         888,394.94         888,394.94         888,394.94         888,394.94         888,394.94         888,394.94         888,394.94         888,394.94         888,394.94         888,394.94         888,394.94 </th <th>Rudget CI EXPENSE-S</th> <th>447301 Bot</th> <th>77 706 78 Pau</th> <th>all familiants</th> <th>. )</th>                                                                                                    | Rudget CI EXPENSE-S                                 | 447301 Bot                                         | 77 706 78 Pau                    | all familiants                       | . ) |
| Total Fund Reservations:         58,394.94           Budget CI Total:         EXPENSE-S           CC/10 Total:         68,394.94                                                                                                    | 17.06.2005 001910 Pay Denefits Appt 100             | 667398 001                                         | 16.000.24 Payr                   | roll Commitments                     |     |
| Eudget CI TotaT EXPENSE-S 58,394.94                                                                                                    | Total Fund Reservations                             |                                                    | 66,394.94                        |                                      |     |
| CC/10 Total:                                                                                                    | Budget CI Total:                                    | EXPENSE-S                                          | 88,394.94                        |                                      |     |
|                                                                                                    | CC/10 Yotal                                         |                                                    | 68,394.94                        |                                      |     |
| Total for Funds Center/Fund: 188654 / 2,382,842.90                                                                                                    | Total for Funds Center/Fund: 199654 /               |                                                    | 2,382,842.90                     |                                      |     |
|                                                                                                    |                                                     |                                                    |                                  |                                      | :   |

#### 2. Commitment type summary, no CC/IO

| Lost Edit Oxfo Egyntibad System H                                        | ette:               |                                                    |                                  |                                            | SAL                                    | 7 |
|--------------------------------------------------------------------------|---------------------|----------------------------------------------------|----------------------------------|--------------------------------------------|----------------------------------------|---|
| C 191                                                                    |                     | 18 8000 DD                                         | () II                            |                                            |                                        |   |
| Month-end Statement of Acco                                              | unt                 |                                                    |                                  |                                            |                                        |   |
| Actuals Detail Outstanding Commit-s                                      |                     |                                                    |                                  |                                            |                                        |   |
| Derversity of Toronto                                                    | State               | ment of Account                                    |                                  | Fage                                       | 2                                      |   |
|                                                                          | Outst.<br>Commit    | anding Coesiteents<br>Leant type suesary, no CC/ID |                                  | Time:<br>Name                              | 01 09 2005<br>12:55:07<br>2FTR106(DNA) | 1 |
| Funds Center 100054 Fin F                                                | inancial Servic     |                                                    | Budget Version<br>Month and Year | 0<br>Am-2005                               |                                        |   |
| Posting B7L G7L Account<br>Date AccountName                              | Document,<br>Number | Venitor<br>Natio                                   | Reserve<br>Asount                | Pocument<br>Text                           |                                        |   |
| Rudget CL : EXPENSE-S                                                    |                     |                                                    |                                  |                                            |                                        |   |
| 7.06.2005 001910 Pay Benefits Appt                                       | 100557379 001       |                                                    | 54,188.55                        | Payroll Constants                          |                                        |   |
| 7 DE 2005 801918 Pay Benefits Appt                                       | 100567388 001       |                                                    | 128.940.40                       | Payroll Consitnent                         |                                        |   |
| 7 GE 2005 BB1910 Pay Benefits Appt                                       | 100667394 801       |                                                    | 27,656.00                        | Payroll Constant                           |                                        |   |
| 7.06.2005 801910 Pay Benefits Appt<br>7.06.2005 801910 Pay Benefits Appt | 100557295 001       |                                                    | 74,040 BH<br>16,088.24           | Payroll Cossitsent:<br>Payroll Cossitsent: | 5                                      |   |
| lotal Fund Reservations:                                                 |                     |                                                    | 2,382,042.98                     |                                            |                                        |   |
| Rungert Cl Total                                                         | EXPENSE             | 4                                                  | 2,082,042.98                     |                                            |                                        |   |
| Istal for Funds Center/Fund. 100054                                      | 1.9                 |                                                    | 2,382,042.88                     |                                            |                                        |   |

#### Output Screen - Payroll Distribution.

For documentation on the payroll distribution, please click here.

Throughout the report, you can click on  $\bigcirc$  to return to the selection screen.

End of Procedure

## **Resource Information**

### **Guide to Financial Management**

Fund Accounting and FIS